# MYNEWS Hemeroteca

Guía básica de uso.

# CONTENIDO

| INICIO                                    |
|-------------------------------------------|
| ¿QUÉ ES?                                  |
| HEMEROTECA                                |
| ¿QUÉ ES? 4                                |
| ¿CÓMO FUNCIONA?                           |
| Cómo introducir los términos de búsqueda4 |
| BUSCADOR BÁSICO                           |
| BUSCADOR AVANZADO                         |
| BUSCADOR PROFESIONAL                      |
| VISUALIZACIÓN DE RESULTADOS               |
| MEDIOS                                    |
| ¿QUÉ ES?                                  |
| PREGUNTAS FRECUENTES                      |
| BÚSQUEDAS14                               |

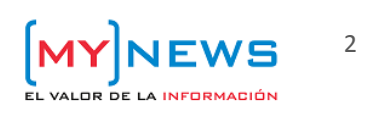

# INICIO

# ¿QUÉ ES?

En la página de INICIO dispones de un acceso directo a la Hemeroteca en forma de barra de búsqueda básica y de un resumen con las principales estadísticas.

Se informa del total de artículos y fuentes indexados hasta el momento, así como del número de consultas realizadas, las noticias más vistas en las últimas 24horas y los términos más buscados por los usuarios.

| <ul> <li>Universidad</li> <li>Camilo José Cela</li> </ul>                                                                                                    |                                                                      | I                      | Español • |
|----------------------------------------------------------------------------------------------------|----------------------------------------------------------------------|------------------------|-----------|
| Inicio Hemeroteca Medios                                                                                                    |                                                                      | Administrador          | Ayuda     |
| <b>Encuentra todas las noticias publicadas</b><br>Más de 189.341.213 artículos<br>Busca noticias, personas, documentos                                                                                                    | Hoy Y Buscar<br>Búsqueda avanzada   Búsqueda profesional             |                        |           |
| Consultas realizadas<br>8                                                                                                    | Fuentes<br>1.289                                                     | Notícias desde<br>1996 |           |
| <b>as más vistas de las últimas 24h</b><br>) <mark>razones para usar Twitter en educación</mark><br>onvocado el Premio Fundación Independiente de Periodismo Camilo José Cela 2016<br>arlos Fernández, compromiso y éxito van de la mano | Términos más buscados 24h<br>testival cap roy Universidad camilo une |                        |           |

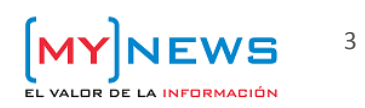

# **HEMEROTECA**

# ¿QUÉ ES?

My News HEMEROTECA es la herramienta de documentación periodística por excelencia. Se trata de la única hemeroteca digital de prensa moderna en España, e incluye prensa escrita diaria desde 1996, medios digitales desde 2009 y revistas desde 2013.

Consta de tres modalidades para adecuarse a tus necesidades: BUSCADOR BÁSICO, BUSCADOR AVANZADO y BUSCADOR CON BOOLEANOS.

# ¿CÓMO FUNCIONA?

## Cómo introducir los términos de búsqueda

Con independencia de qué modalidad utilices, a la hora de hacer la búsqueda hay que tener en cuenta que:

ACENTOS - El sistema no discrimina entre palabras acentuadas y sin acentuar. Por ejemplo, no hay diferencia entre *camión* y *camion.* 

MAYÚSCULAS - No hay diferencia entre escribir un término con mayúsculas o en minúsculas.

PUNTUACIÓN - A menos que se indique específicamente, no separaremos los términos con comas u otros signos de puntuación. Tampoco los incluiremos cuando realicemos búsquedas por frase exacta.

**TÉRMINOS COMPUESTOS** - Si queremos buscar una expresión formada por dos o más palabras, deberemos introducirla entre comillas. Sin las comillas el sistema busca cada palabra independientemente, no la frase exacta. Por ejemplo, para buscar sobre vigilancia competitiva escribiremos *"vigilancia competitiva"*.

PALABRAS VACÍAS - No es necesario añadir palabras como artículos o pronombres, aunque no perjudican la recuperación de información, ya que no aportan significado y el sistema las ignora.

**AMPERSAND** – El *ampersand* (&) no es reconocido por el sistema como un símbolo válido en las búsquedas. Para recuperar las noticias con términos que lo contengan, por ejemplo *Pull&Bear*, escribiremos las palabras por separado y formando un único término (*"pull bear"* y *pullbear*), ya que el texto puede procesarse tanto omitiendo el carácter como sustituyéndolo por un espacio.

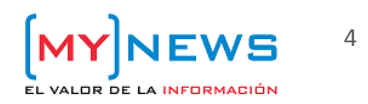

**BOOLEANOS** - Los operadores booleanos definen la relación entre dos o más términos –o conjuntos de términosy ayudan a acotar las búsquedas. **SIEMPRE LOS ESCRIBIREMOS EN MAYÚSCULAS**. Los operadores básicos son:

- OR. Introducido entre dos términos o conjuntos de términos, indica al sistema que debe buscar el término A o el B indistintamente. Los resultados recuperados contendrán al menos uno de los términos. Se representa dejando un espacio en blanco entre los descriptores o con la expresión OR.
- AND. Con esta expresión se indica que los dos términos deben aparecer simultáneamente en los resultados y devuelve solo los textos que contengan ambos, aunque no necesariamente juntos.
- **NOT.** Se utiliza para excluir términos de la búsqueda, es decir, para indicar que se quieren recuperar los textos que contengan el término A, siempre que no aparezca el B.

#### **EJEMPLOS**

• Para recuperar cualquiera de los términos que introduzcamos:

*"universidad autonoma barcelona" OR uab OR "universidad autonoma" OR autónoma* 

"universidad autonoma barcelona" uab "universidad autonoma" autónoma

• Noticias que hablen del rector o del rectorado de la UAB y de la UB:

(("universidad autonoma barcelona" uab) AND ("universidad barcelona" ub)) AND (rector rectorado)

• Noticias que hablen del rector o del rectorado de la UAB, pero no del de la UB (si hace mención, no se recogerán):

(("universidad autonoma barcelona" uab) AND (rector rectorado)) NOT ("universidad barcelona" ub)

Mientras que el orden de los términos no es importante cuando utilizamos OR o AND, sí lo es cuando empleamos NOT: las palabras clave que no deseemos recuperar se indicarán después de las palabras que sí estemos buscando.

## PARÉNTESIS

Utilizamos los paréntesis en la búsqueda booleana para crear conjuntos de términos. Agrupar los términos en conjuntos nos permite definir la sintaxis de la estructura de algunas expresiones. Para que las fórmulas funcionen es fundamental que los paréntesis estén correctamente cerrados.

Si queremos recuperar las noticias en las que aparezca un término relacionado con varios términos, escribiremos:

a AND (bc)

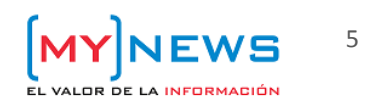

Inicio **Hemeroteca** Medios

Buscador básico Buscador avanzado Buscador con booleanos

Asimismo, podemos relacionar varios conjuntos, por ejemplo, si queremos relacionar cualquiera de los términos del conjunto 1 con cualquiera de los del conjunto 2:

(abc)AND(de)

Según la complejidad de las fórmulas, podemos anidar los paréntesis. Así establecemos un orden:

# ((abc)AND (de))NOT (fg)

((españa francia) AND ("política fiscal" "agencia tributaria")) NOT ( andorra )

#### EJEMPLOS

• Para buscar noticias de medio ambiente y los términos contaminación o efecto invernadero:

"medio ambiente" AND (contaminación "efecto invernadero")

 Para buscar noticias de España o Francia en las que aparezca también política fiscal o agencia tributaria:

(españa francia) AND ("política fiscal" "agencia tributaria")

• Para buscar estas mismas noticias, pero excluyendo aquellas en las que se mencione Andorra:

((españa francia) AND ("política fiscal" "agencia tributaria")) NOT ( andorra )

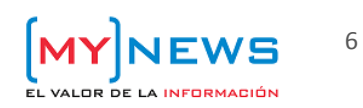

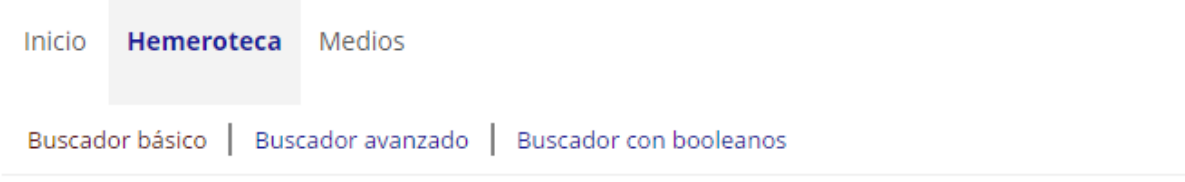

## **BUSCADOR BÁSICO**

Si necesitamos realizar una búsqueda sencilla y rápida, por un solo término (palabra clave) o frase exacta podemos utilizar el BUSCADOR BÁSICO. Las opciones de filtrado son muy limitadas; se restringen a dos campos: fecha y cobertura de medios.

| Buscar:          | Busca por palabra clave o frase exac | ta |
|------------------|--------------------------------------|----|
| Fecha:           | Hoy                                  |    |
| Medio/Periódico: | Hoy<br>Hoy y ayer                    |    |
|                  | Tres días                            |    |
|                  | Una semana                           |    |
|                  | Dos semanas                          |    |
|                  | Tres meses                           |    |
| ()               | Seis meses                           |    |
| MYNEWS           | Un año                               |    |
| L J              | Dos años                             |    |

El filtro por fecha permite escoger entre varias opciones de periodos predefinidos, desde un día a dos años.

Si no indicamos lo contrario, la búsqueda se hace a todos los medios disponibles. Para hacerla sobre una selección más reducida o sobre una tipología concreta, pulsaremos sobre *Medio/Periódico: Todos*. Este enlace nos mostrará una ventana emergente con la relación de medios de la Hemeroteca: el **SELECTOR DE MEDIOS**.

La ventana se divide en dos columnas: la derecha, donde aparece el listado completo de medios; y la izquierda, que incluye las diferentes categorías de clasificación (territorial, temática, de formato...). Podemos seleccionar categorías ya definidas o hacer selecciones libres. En el segundo caso, marcaremos o desmarcaremos según nuestro interés y pulsaremos sobre el botón *Seleccionar*.

Si queremos hacer una selección sin ningún criterio aparente debemos deseleccionar todas las fuentes, pulsando sobre el botón de la parte inferior derecha *Desmarcar todo*, y marcar una a una las que nos interesen.

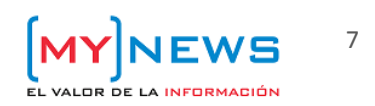

| Inicio | Hemeroteca | Medios |
|--------|------------|--------|
|        |            |        |

|                              |                                                   | CertarX |
|------------------------------|---------------------------------------------------|---------|
| Busca medio:                 | Resultado: 1300 medios                            |         |
|                              | ✓ 02b.com                                         |         |
| Ej. El País, Diario de Vigo, | ✓ 100franquicias.com                              |         |
|                              | 20 Minutos                                        |         |
| o Selecciona categoria:      | ✓ 20minutos.es                                    |         |
| 🗹 Todos (1301)               | ✓ 233grados.com                                   |         |
| Género publicación:          | ✓ 3cat24.cat                                      |         |
| Comunicación (42)            | 7 1/2 Noticias                                    |         |
| Consumo (21)                 | 🗹 A Comarca do Morrazo                            |         |
| Cultura y Ocio (47)          | aAbrera.com                                       |         |
| Deportivos (35)              | ⊳ 🕑 ABC                                           |         |
| Económicos (96)              | ✓ abc.es                                          |         |
| Empresa (65)                 | abogacia.es                                       |         |
| Gratuitos (11)               | acceso.com                                        |         |
| Información general (805)    | 🕑 actasanitaria.com                               |         |
| Jurídico (33)                | Actualidad Económica                              |         |
| Marketing (15)               | 🖉 actualidadeconomica.com                         |         |
| Medio Ambiente (17)          | actualpsico.com                                   |         |
| RRHH (8)                     | adicae.net                                        |         |
| Salud y Bienestar (38)       | ✓ ADN                                             |         |
| Social (23)                  | ✓ adn.es                                          |         |
| Sociedad (26)                | ✓ advocatus.pt                                    |         |
| TIC (9)                      | 🕑 advogar.pt                                      |         |
| Cobertura:                   | ✓ aes.es                                          |         |
| Internacional (150)          | <ul> <li>aesparraguera.com</li> </ul>             |         |
| Local (107)                  | 🕑 afrol.com                                       |         |
| Nacional (569)               | agriculturaganaderiapesca.com                     |         |
| Regional (466)               | ✓ agrocope.com                                    |         |
| Territorio                   | ✓ agroinformacion.com                             |         |
| Nacional (510)               | ✓ agronegocios.es                                 |         |
| Andalucía (71)               | ✓ agronline.es                                    |         |
| Aragón (25)                  | <ul> <li>Agència de Notícies Andorrana</li> </ul> |         |
| Canarias (13)                | ahoragranada.com                                  |         |
|                              |                                                   |         |

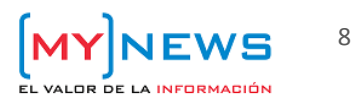

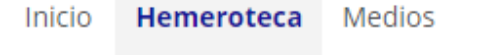

## **BUSCADOR AVANZADO**

La BÚSQUEDA AVANZADA permite realizar consultas con diversas palabras clave a la vez, relacionarlas entre sí mediante un gestor de operadores booleanos y aplicar un mayor número de filtros, pudiendo plantear búsquedas más complejas y específicas que las que permite la interfaz básica.

Más allá de poder **introducir varios términos simultáneamente**, la interfaz nos ayuda a establecer ciertos requisitos que deben cumplir las noticias:

CON TODAS LAS PALABRAS – El texto de las noticias contendrá todas las palabras clave indicadas

CON ALGUNAS DE LAS PALABRAS - El texto contendrá al menos una de los términos

FRASE EXACTA – el texto contendrá la expresión o frase exacta

SIN LAS PALABRAS – ninguno de los textos incluirá los términos que se definan en este campo

Desde las opciones de *Fuentes de información* también podemos definir ciertas condiciones que deben cumplir en las noticias que recuperemos, como que pertenezcan a una sección o edición determinada.

| Buscador avanzado                   |                                                                               |     |   |
|-------------------------------------|-------------------------------------------------------------------------------|-----|---|
| Términos de búsqueda                |                                                                               |     |   |
| con <b>todas</b> las palabras:      |                                                                               | AND | • |
|                                     | Separadas por comas                                                           |     | _ |
| con <b>algunas</b> de las palabras: |                                                                               | AND | • |
| la frase exacta:                    | separadas por comas                                                           |     |   |
| sin las palabras:                   |                                                                               |     |   |
|                                     |                                                                               |     |   |
| Fecha                               |                                                                               |     |   |
| ۲                                   | Hoy T                                                                         |     |   |
| •                                   | desde 1 v / 1 v / 2016 v hasta 29 v / 11 v / 2016                             | Ŧ   |   |
| •                                   | el día 29 T / 11 T / 2016 T                                                   |     |   |
| Fuentes de información              |                                                                               |     |   |
| Posición:                           | Todo el articulo                                                              |     |   |
| Sección:                            | TODAS T                                                                       |     |   |
| Edición:                            |                                                                               |     |   |
|                                     | Ej. Local, Regional                                                           |     |   |
| Autor:                              |                                                                               |     |   |
| Madia (Pariádica)                   | Ej. Juan Pérez                                                                |     |   |
| Medio/Periodico:                    |                                                                               |     |   |
| Relevancia:                         | 0 % (A mayor porcentaje mayor exigencia en la coincidencia de los resultados) |     |   |
|                                     | Buscar                                                                        |     |   |

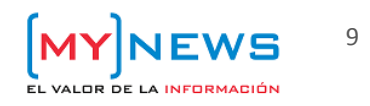

Para cada búsqueda **podemos utilizar más de un campo** y relacionarlos entre sí mediante los operadores AND y OR. Por ejemplo, que A y B aparezcan conjuntamente (*con todas las palabras*) y (*AND*) alguno de los términos C, D o E (*con alguna de las palabras*).

Al escribir varios términos en los campos con todas las palabras o con alguna de las palabras el sistema añade automáticamente los booleanos que correspondan (AND u OR respectivamente), por lo que el usuario no necesita añadirlos.

Además, las opciones para restringir las búsquedas a un periodo temporal son más flexibles, pudiendo escoger plazos específicos.

Podemos incluso establecer un mínimo de **COINCIDENCIA** entre nuestras palabras clave y la **RELEVANCIA** de las noticia, de manera que si aumentamos el porcentaje de coincidencia, recuperaremos sólo las noticias que se consideren más relevantes.

La relevancia es un **cálculo automático** a partir de la frecuencia de aparición de los términos, su situación dentro de la noticia (título, subtítulo, cuerpo del texto) y su singularidad dentro del conjunto de la base de datos.

| Medio/Periódico: | Todos <del>v</del>                                                                   |
|------------------|--------------------------------------------------------------------------------------|
| Coincid.:        | <b>0</b> % (A mayor porcentaje mayor exigencia en la coincidencia de los resultados) |
|                  | Buscar                                                                               |

Se entiende que si una palabra es especialmente significativa en el contexto de la noticia aparecerá en el título o el subtítulo, así como en diversas ocasiones a lo largo del texto. Esta significación (relevancia) será más acusada si esta palabra aparece sólo en determinados textos, ya que la singularidad la hace distintiva de la noticia.

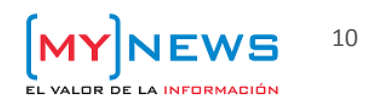

Inicio Hemeroteca Medios

Buscador básico Buscador avanzado Buscador con booleanos

### **BUSCADOR CON BOOLEANOS**

La opción con booleanos permite realizar tanto búsquedas simples, como en la opción básica, como complejas sin la necesidad de asistencia de un gestor para configurar la ecuación de búsqueda como en la opción avanzada.

La caja de texto nos permite introducir los términos de búsqueda directamente, así como los operadores booleanos y de campo (aquellos que utilizamos para hacer consultas directas a campos específicos de la base de datos) para ajustar la ecuación.

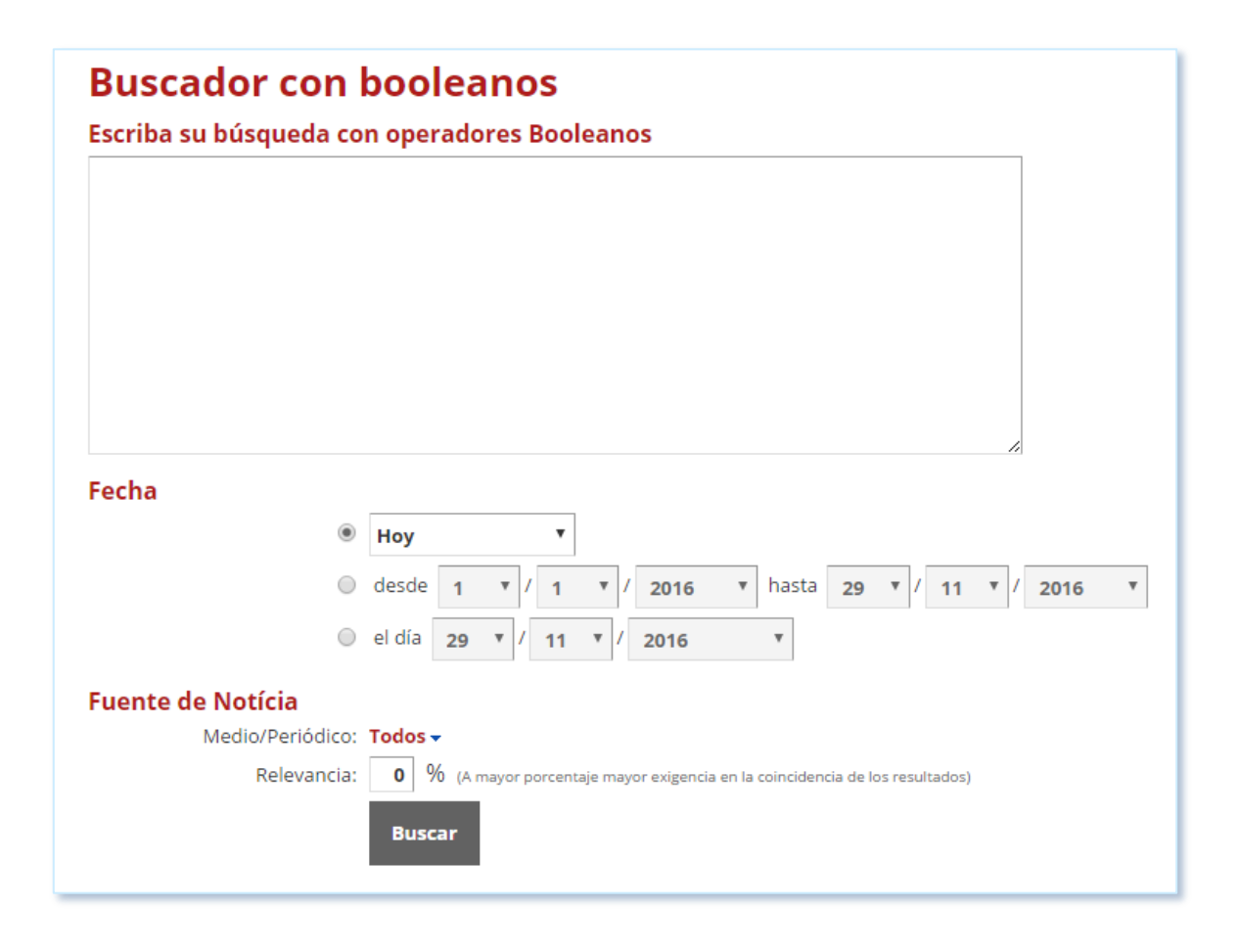

Se acompaña de algunos filtros ya presentes en las otras modalidades de búsqueda y de una breve ayuda para la utilización de los operadores booleanos.

A diferencia de las opciones básica y avanzada, el buscador con booleanos no va asistido. Esto significa que para buscar expresiones o frases exactas, por ejemplo, el sistema no incorporará automáticamente las comillas.

Implica también que para búsquedas complejas será el usuario el que deberá configurar la ecuación de búsqueda (booleanos, paréntesis, etc.).

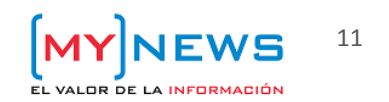

Inicio Hemeroteca Medios

Buscador básico Buscador avanzado Buscador con booleanos

## VISUALIZACIÓN DE RESULTADOS

Una vez realizada la búsqueda, la página nos mostrará en la parte superior la ecuación ejecutada, el número de resultados obtenidos, dos barras de navegación con las opciones de filtrado, ordenación y exportación.

En la parte central veremos las referencias de las noticias recuperadas: fecha de publicación, título, formato, medio, etc.

Para visualizarlos podremos escoger entre 25, 100 y hasta un máximo de 400 resultados por página.

Con la lista de noticias recuperadas, podemos aplicar nuevos filtros de ajuste de Cobertura, Género de la Publicación (temática), Tipo (tipo de publicación), Territorio y Difusión.

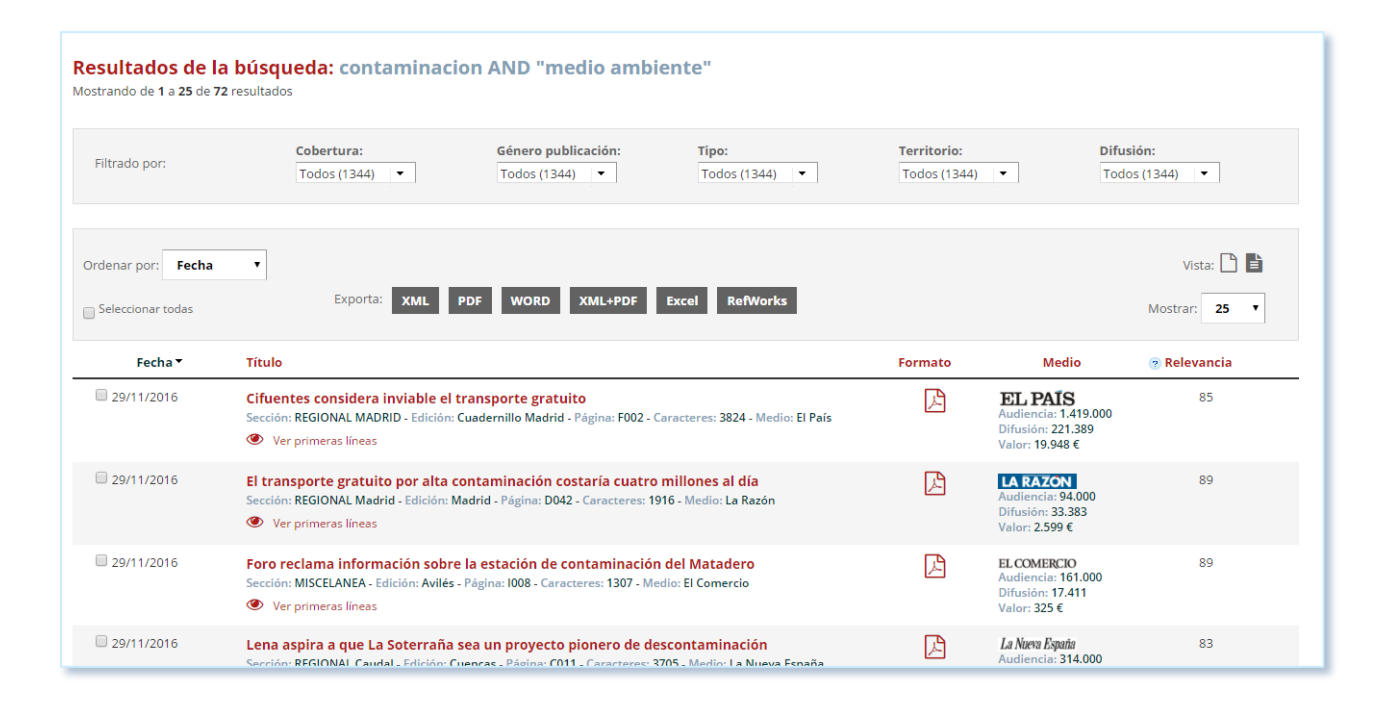

Podemos modificar el orden por defecto vienen ordenados por fecha, también pueden mostrarse por Título, Formato, Relevancia o Medio.

Cada referencia viene acompañada de un *checkbox* para poder seleccionarla y descargarla o pasarla al Dossier PDF. Para marcarlas o desmarcarlas todas utilizaremos el que se encuentra en la parte superior Seleccionar todos.

El método para exportar a Refworks es similar, con la diferencia de que deberemos tener creada una cuenta previamente.

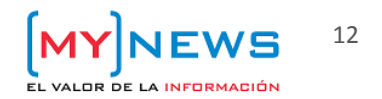

# MEDIOS

# ¿QUÉ ES?

En MEDIOS podremos consultar la disponibilidad de todas las fuentes de la hemeroteca en ese momento.

|        |            |         |                               |              |                  |             |                 | E             | spañol |
|--------|------------|---------|-------------------------------|--------------|------------------|-------------|-----------------|---------------|--------|
|        | Univer     | sidad   |                               |              |                  |             |                 |               |        |
|        | 🖌 Camilo   | José C  | ela                           |              |                  |             |                 |               |        |
|        |            |         |                               |              |                  |             |                 |               |        |
| Inicio | Hemeroteca | Medios  |                               |              |                  |             |                 | Administrador | Ayuda  |
|        |            |         |                               |              |                  |             |                 |               |        |
| /ledi  | ios en se  | ervicio |                               |              |                  |             |                 |               |        |
|        |            |         |                               |              |                  |             |                 |               |        |
|        |            |         | Nombre                        | Fecha inicio | Fecha inicio PDF | Fecha final | Disponibilidad  |               |        |
|        |            |         | Ideal                         | 2002-10-14   | 2006-12-20       |             | Últimos 90 días |               |        |
|        |            |         | 02b.com                       | 2012-01-20   |                  |             |                 |               |        |
|        |            |         | 100franquicias.com            | 2011-09-09   |                  |             |                 |               |        |
|        |            |         | 20 Minutos                    | 2006-05-17   | 2006-05-17       |             |                 |               |        |
|        |            |         | 20minutos.es                  | 2010-04-23   |                  |             |                 |               |        |
|        |            |         | 233grados.com                 | 2010-07-16   |                  |             |                 |               |        |
|        |            |         | 3cat24.cat                    | 2010-04-08   |                  |             |                 |               |        |
|        |            |         | 7 1/2 Noticias                | 2011-04-03   |                  | 2011-06-24  |                 |               |        |
|        |            |         | A Comarca do Morrazo          | 2011-02-09   |                  |             |                 |               |        |
|        |            |         | aAbrera.com                   | 2010-06-01   |                  |             |                 |               |        |
|        |            |         | ABC                           | 1996-04-11   | 2003-12-03       |             | Últimos 90 días |               |        |
|        |            |         | abc.es                        | 2010-02-16   |                  |             |                 |               |        |
|        |            |         | abogacia.es                   | 2013-10-28   |                  |             |                 |               |        |
|        |            |         | acceso.com                    | 2010-04-28   |                  |             |                 |               |        |
|        |            |         | actasanitaria.com             | 2016-01-14   |                  |             |                 |               |        |
|        |            |         | Actualidad Económica          | 1999-11-22   | 2009-06-11       |             |                 |               |        |
|        |            |         | actualidadeconomica.com       | 2011-07-29   |                  |             |                 |               |        |
|        |            |         | actualpsico.com               | 2011-04-27   |                  |             |                 |               |        |
|        |            |         | adicae.net                    | 2010-04-15   |                  |             |                 |               |        |
|        |            |         | ADN                           | 2006-07-03   | 2008-02-29       | 2012-01-01  |                 |               |        |
|        |            |         | adn.es                        | 2010-04-22   |                  |             |                 |               |        |
|        |            |         | advogar.pt                    | 2016-04-15   |                  |             |                 |               |        |
|        |            |         | aes.es                        |              |                  |             |                 |               |        |
|        |            |         | aesparraguera.com             | 2010-05-31   |                  |             |                 |               |        |
|        |            |         | afrol.com                     | 2010-04-29   |                  |             |                 |               |        |
|        |            |         | agriculturaganaderiapesca.com | 2012-01-31   |                  |             |                 |               |        |

FECHA INICIO – Fecha en que se empieza a incorporar contenido de una fuente. En caso de que esta también tenga Fecha inicio PDF, la Fecha Inicio se refiere solo a la disponibilidad de los textos (no de los PDFs)

FECHA INICIO PDF – Fecha en que la publicación incluye los PDFs originales.

FECHA FINAL – Fecha en que el medio se deja de incluir en la hemeroteca.

**DISPONIBILIDAD** – Se indica en aquellos medios de los que no se puede mostrar todo el contenido. El periodo disponible se especifica en esta columna.

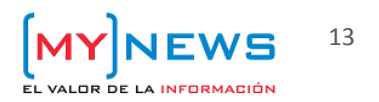

# PREGUNTAS FRECUENTES

## **BÚSQUEDAS**

#### Me aparece la misma noticia repetida muchas veces en los resultados de mi búsqueda. ¿Qué está pasando?

Las noticias se pueden repetir cuando la publicación tiene más de una edición o bien cuando hay diversos medios que recogen la misma noticia de agencia.

#### Hay noticias digitales que aparecen como nuevas cuando hace tiempo que se publicaron. ¿Por qué?

El sistema permite detectar duplicados en las noticias online de manera que estas no se procesen como nuevas cada vez que se editan una vez publicadas. La detección, sin embargo, está limitada a tres meses, de manera que si la noticia se edita pasado este tiempo puede volver a procesarse y aparecerá como nueva.

#### El título de la noticia en la plataforma es diferente al que se muestra en la web original.

Para corregir erratas, ampliar información o adecuarse al carácter de la noticia, en ocasiones, los títulos y textos digitales se editan después de haberse publicado en la web y después de que hayan entrado en la plataforma. El título que se muestra en MyNews es el que tenía la información en el momento de ser procesada.

# Se ha publicado una noticia online (en un medio importante) en la que se nombra una empresa, pero buscando por la marca no la encuentro. ¿No la tenéis? ¿Cómo puede ser que no se haya recogido?

Este es el mismo caso que el anterior. El nombre de la empresa debe haber sido editado y añadido al contenido con posterioridad, una vez ya se había procesado la noticia.

#### La noticia es a doble página pero sale cortada y sólo puedo ver una.

Las noticias pueden aparecer cortadas por diversos motivos, aunque por lo general se debe a que, en el procesado de los contenidos y dependiendo de la maquetación, el sistema no es capaz de reconocer que la noticia continúa, por ejemplo, si hay imágenes grandes o gráficos que separen el texto. Podemos recuperar la página siguiente/anterior buscando en la hemeroteca una palabra clave que sepamos que aparece en esa página, o bien clicando en *Vista previa*, navegando por las flechas que hay en la parte inferior de la imagen y descargándonos el PDF clicando encima de ella o sobre el botón donde pone *Comprar el PDF*.

#### He hecho una búsqueda y hay muchos resultados. ¿Por qué sólo veo 400?

Para garantizar un funcionamiento correcto y evitar una carga excesiva de procesos para la herramienta, está establecido este límite. Si necesitas recuperar un número de noticias que exceda este número, prueba a realizar búsquedas por fases, estableciendo periodos más cortos de tiempo o seleccionando diferentes tipos de medios cada vez.

#### He recuperado una noticia, pero cuando la quiero consultar en la web me indica que es sólo para suscriptores.

Algunos contenidos y publicaciones digitales son exclusivos para suscriptores. MyNews puede ofrecer la parte de la información que es pública, pero para acceder al contenido en su totalidad es el cliente quien debe activar la suscripción.

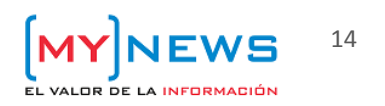